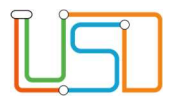

| Berliner LUSD                                                                                                    |                                                                                                    |                 |               |  |  |  |
|----------------------------------------------------------------------------------------------------|----------------------------------------------------------------------------------------------------|-----------------|---------------|--|--|--|
| Beschreibung                                                                                                    | Anleitung                                                                                                    | Schulungsmodule |               |  |  |  |
| Zweck                                                                                                    | Eine Schulversäumnisanzeige anlegen,<br>bearbeiten oder an das Schulamt<br>übermitteln                                                    |                 |               |  |  |  |
| Schulversäumnisanzeige                                                                                             | in der Berliner LUSD                                                                                                    |                 |               |  |  |  |
|                                                                                                    |                                                                                                    | Basis           | Aufbau        |  |  |  |
|                                                                                                    |                                                                                                    | Spezial         | IT-Sicherheit |  |  |  |
| Das vorliegende Dokument<br>der Berliner Lehrkräfte-, Un<br>die noch keine oder nur we<br>der Berliner LUSD haben. | richtet sich an alle anwendende Personen<br>nterrichts-, Schuldatenbank (Berliner LUSD),<br>nig Erfahrungen in der praktischen Arbeit mit |                 |               |  |  |  |

Stand: 20.09.2024 – Schulversäumnisanzeige in der Berliner LUSD

Die vollständige oder auszugsweise Weitergabe an Dritte (Unternehmen, Behörden), sowie Veränderungen am Inhalt dieses Dokuments sind ohne Einwilligung der Senatsverwaltung für Bildung, Jugend und Familie nicht gestattet.

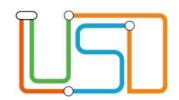

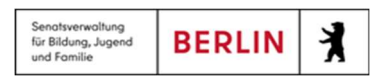

# Inhalt

| Allgemeine Hinweise                                                   | 1  |
|-----------------------------------------------------------------------|----|
| Abbildungen                                                           | 1  |
| Symbole                                                               | 1  |
| Typografische Konventionen                                            | 2  |
| 1. Die Berliner LUSD starten und sich als Benutzer:in anmelden        | 2  |
| 2. Navigation zur Website mit Schulversäumnisanzeigen                 | 5  |
| 3. Initiale Ansicht auf der Webseite "Schulversäumnis"                | 6  |
| 4. Eine Schülerin oder einen Schüler auswählen                        | 7  |
| 5. Die Tabelle auf der Webseite "Schulversäumnis"                     | 9  |
| 5.1. Einträge in der Tabelle zu- und aufklappen                       | 9  |
| 5.2. Spalte "Art der Anzeige"                                         | 10 |
| 5.3. Spalte "Übermittelt am"                                          | 11 |
| 5.4. Spalte "Anzahl Fehltage"                                         | 11 |
| 5.5. Spalte "Anzahl Fehlstunden"                                      | 11 |
| 5.6. Spalte "Anzahl Verspätungen"                                     | 11 |
| 5.7. Spalte "Summe Fehltage der Anzeige"                              | 12 |
| 5.8. Spalte "erneuter Schulbesuch"                                    | 12 |
| 5.9. Spalte "Zählende Fehltage seit 1.Fehltag"                        | 12 |
| 5.10. Spalte "Lebenszyklusstatus"                                     | 12 |
| 5.11. Spalte "Bearbeitungsstand Schulamt"                             | 14 |
| 6. Schaltsymbole und Schaltflächen auf der Webseite "Schulversäumnis" | 15 |
| 6.1. PDF-Schaltsymbol                                                 | 15 |
| 6.2. Plus-Schaltsymbol                                                | 15 |
| Stand: 20.09.2024 – Schulversäumnisanzeige in der Berliner LUSD       |    |

Die vollständige oder auszugsweise Weitergabe an Dritte (Unternehmen, Behörden), sowie Veränderungen am Inhalt dieses Dokuments sind ohne Einwilligung der Senatsverwaltung für Bildung, Jugend und Familie nicht gestattet.

| Π |  |
|---|--|
|   |  |
|   |  |

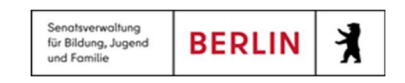

| 6.3. | Eimer-Schaltsymbol                                         | 15 |
|------|------------------------------------------------------------|----|
| 6.4. | Schaltsymbol mit dem Daumen nach oben                      | 17 |
| 6.5. | Schaltfläche "Speichern"                                   | 18 |
| 6.6. | Schaltfläche "Schließen"                                   | 18 |
| 7.   | Ein neues Verfahren eröffnen und eine Hauptanzeige anlegen | 19 |
| 7.1. | Register "Fehlzeiten melden"                               | 20 |
| 7.2. | Register "Maßnahme Schule"                                 | 24 |
| 7.3. | Register "Maßnahmen Schulamt"                              | 27 |
| 8.   | Eine Folgeanzeige im Verfahren hinzufügen                  | 29 |
| 8.1. | Register "Fehlzeiten melden"                               | 29 |
| 8.2. | Register "Maßnahmen Schule"                                | 30 |
| 8.3. | Register "Maßnahmen Schulamt"                              | 33 |
| 9.   | Eine Anzeige bearbeiten                                    | 34 |

Stand: 20.09.2024 – Schulversäumnisanzeige in der Berliner LUSD

Die vollständige oder auszugsweise Weitergabe an Dritte (Unternehmen, Behörden), sowie Veränderungen am Inhalt dieses Dokuments sind ohne Einwilligung der Senatsverwaltung für Bildung, Jugend und Familie nicht gestattet.

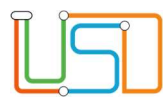

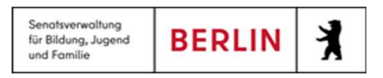

# Allgemeine Hinweise

Alle verwendeten Personennamen und Leistungsdaten sind anonymisiert. Tatsächliche Übereinstimmungen sind zufällig und nicht beabsichtigt. Die Bildschirm-Ausschnitte dienen lediglich der allgemeinen Darstellung des Sachverhalts und können in Inhalt und Schulform von den Benutzenden der Berliner LUSD verwendeten Daten abweichen.

# Abbildungen

Die in dieser Anleitung abgebildeten Symbole und Schaltflächen sind in der Berliner LUSD mit unterschiedlichen Farben unterlegt. Die Funktion der Symbole und Schaltflächen ist jedoch immer gleich. Die Farbe orientiert sich an dem Bereich in dem man sich aktuell befindet.

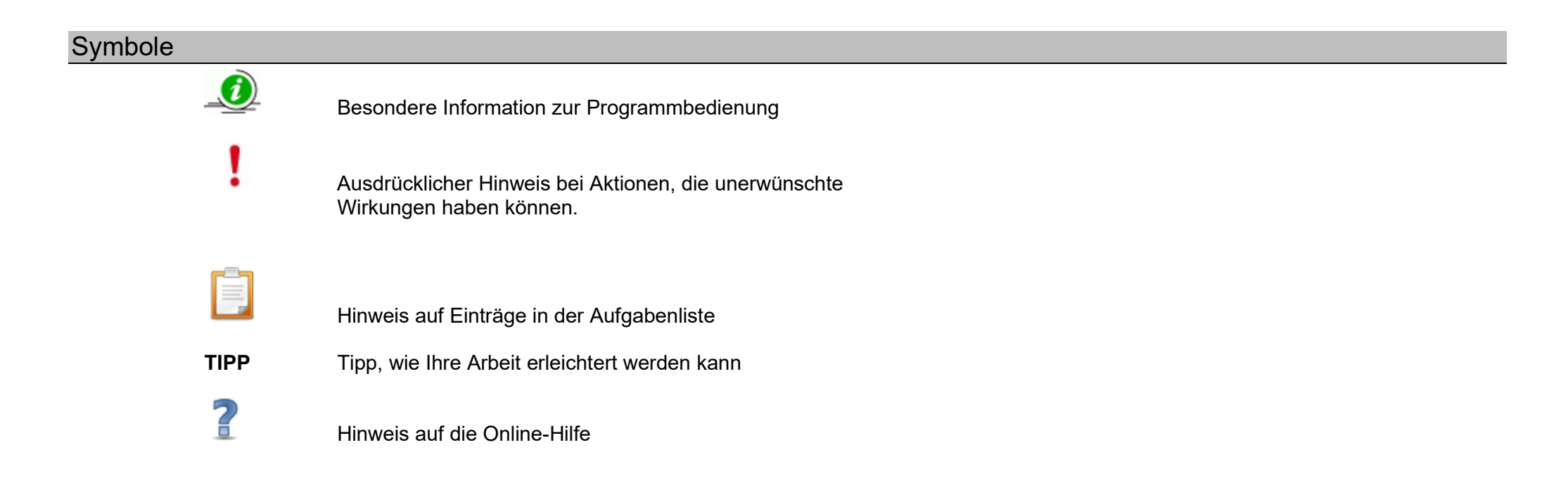

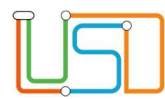

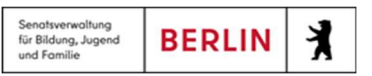

# Typografische Konventionen

| Fettschrift        | Vom Programm vorgegebene Bezeichnungen für Schaltflächen, Dialogfenster etc. |
|--------------------|------------------------------------------------------------------------------|
| Kursivschrift      | Von den Anwendenden eingegebene/gewählte Werte                               |
| KAPITÄLCHEN        | Menüs bzw. Menüpunkte und Pfadangaben                                        |
| Blau unterstrichen | Verweis (Link)                                                               |
| Blau hervorgehoben | Bezeichnung von Bereichen in Tabellen                                        |
| Rot hervorgehoben  | Bezeichnung von Registern                                                    |
| Grün hervorgehoben | Kennzeichnung von Informationen                                              |

# 1. Die Berliner LUSD starten und sich als Benutzer:in anmelden

Um auf die Berliner LUSD zugreifen zu können, benötigen Sie ...

- einen dafür eingerichteten Computer, der in das Schulverwaltungsnetz eingebunden und an die Zentrale Schulverwaltungsumgebung (ZSVU) angebunden ist.
- einen Benutzernamen sowie ein Passwort.
   Beides erhalten Sie in der Regel von der Berliner LUSD-Administratorin/ dem Berliner LUSD-Administrator Ihrer Schule.

| R | ĩ | -0 |
|---|---|----|
|   |   |    |
|   |   |    |

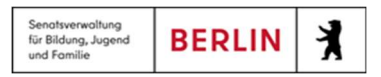

#### Um die Berliner LUSD zu starten und sich anzumelden, gehen Sie wie folgt vor:

 Melden Sie sich an Ihrem Schuldesktop an und geben Sie im Browser Microsoft Edge die Internetadresse (URL): <u>https://berlinerlusd.verwalt-berlin.de/lusd/</u> ein bzw. klicken Sie auf das LUSD Icon auf Ihrem Schuldesktop Es erscheint der Startbildschirm der Berliner LUSD

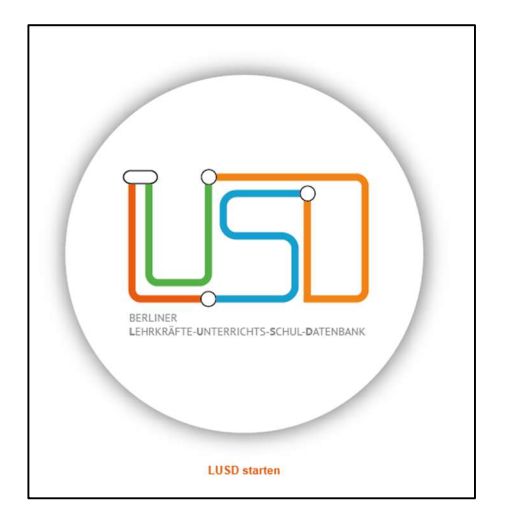

2. Klicken Sie auf LUSD starten. Es erscheint der Anmeldedialog der Berliner LUSD

| Herzl<br>Um zu st            | ich Willkommen<br>arten, melden Sie sich bitte an |
|------------------------------|---------------------------------------------------|
| Benutzername [<br>Kennwort [ |                                                   |

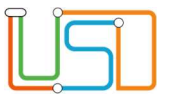

3. Geben Sie Ihren **Benutzernamen** und Ihr **Passwort** ein und klicken Sie auf

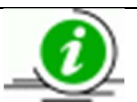

# Hinweis

Nach drei Fehlversuchen wird der Zugang für 30 Minuten gesperrt!

4. Klicken Sie auf WEITER . Es erscheint die Startseite der **Berliner LUSD**. Hier finden Sie u.a. aktuelle Informationen.

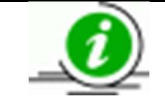

Weitere Informationen zu den Funktionen der Startseite finden Sie in der Anleitung "Die Startseite der Berliner LUSD" und in der Onlinehilfe

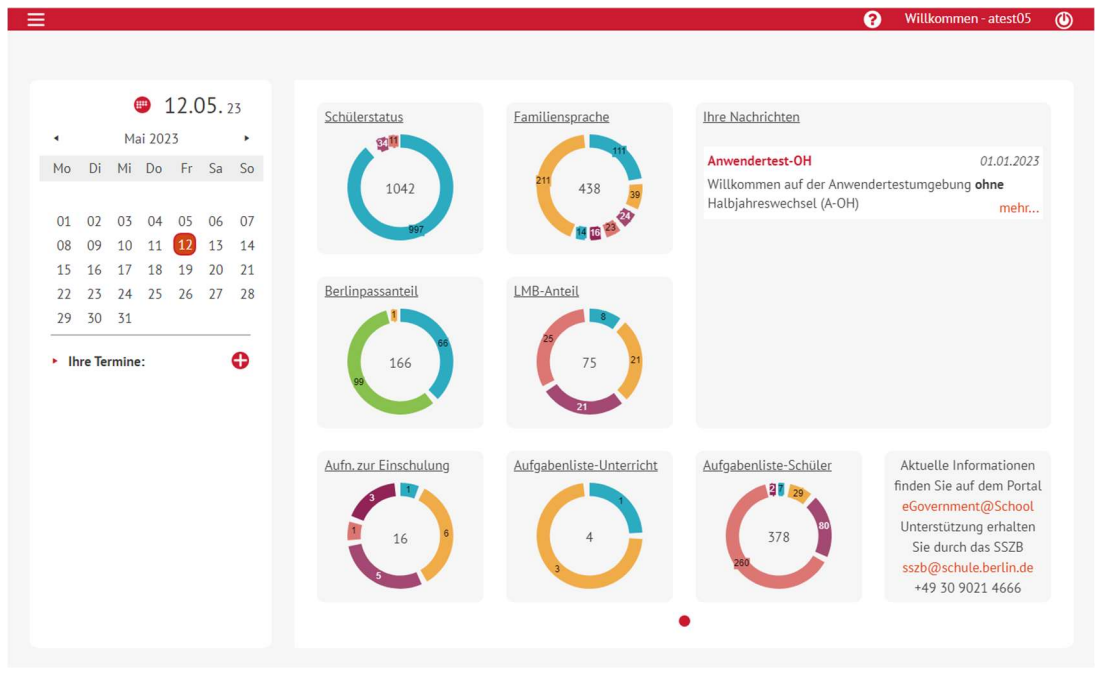

Abbildung 1: Startseite

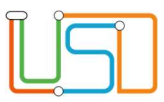

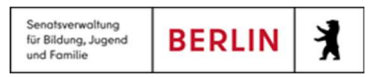

# 2. Navigation zur Website mit Schulversäumnisanzeigen

Um auf die Webseite "Schulversäumnis" zuzugreifen, müssen Sie die Rolle "Schulleitung" in der Berliner LUSD haben. Um zur Webseite "Schulversäumnis" zu öffnen, gehen Sie wie folgt vor:

- Durch Klick auf elangen Sie zum Hauptmenü.
   Wählen Sie den Menüpunkt Schüler > Schülerbasisdaten. Unter Schülerbasisdaten finden Sie den Menüpunkt Schulversäumnis.

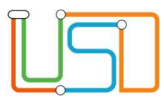

# 3. Initiale Ansicht auf der Webseite "Schulversäumnis"

Auf der Webseite "Schulversäumnis" werden Ihnen oben und unten die Schaltsymbole sowie eine Tabelle angezeigt, die in "aktuelle" und "vergangene Schulversäumnisse" unterteilt ist. Standardmäßig ist kein Datensatz ausgewählt und die Tabelle ist leer. Zunächst wird das Register "aktuelle Schulversäumnisse" angezeigt, wie in Abbildung 2 gezeigt.

| <u>L</u> S                              | Schüler > Schülerbasisdaten > | Schulversäumni  | s                             |             |              | 000            | Keine Auswahl 🚺 |
|-----------------------------------------|-------------------------------|-----------------|-------------------------------|-------------|--------------|----------------|-----------------|
| Navigation Schnellsuche                 | aktuelle Schulversäumnisse    | vergangene So   | ch <mark>ulvers</mark> äumnis | se          |              |                |                 |
| Schule                                  |                               |                 |                               | 1           |              |                |                 |
| <ul> <li>Schüler</li> </ul>             | Art der Anzeige               | übermittelt     | Anzahl                        | Anzahl      | Anzahl       | Summe Fehltage | erneuter        |
| <ul> <li>Schülerbasisdaten</li> </ul>   |                               | am              | Fenitage                      | rentstunden | verspatungen | der Anzeige    | Schuldesuch se  |
| Schülerstammdaten                       | Keine Einträge zur An         | zeige vorhanden |                               |             |              |                |                 |
| Eltern/Ansprechpartner                  |                               |                 |                               |             |              |                |                 |
| Schullaufbahn                           |                               |                 |                               |             |              |                |                 |
| Schulpflicht                            |                               |                 |                               |             |              |                |                 |
| Schulversäumnis                         |                               |                 |                               |             |              |                |                 |
| Qualifikationen                         |                               |                 |                               |             |              |                |                 |
| Halbj./SemDaten                         |                               |                 |                               |             |              |                |                 |
| Beförderung                             |                               |                 |                               |             |              |                |                 |
| Betriebe/Praktika                       |                               |                 |                               |             |              |                |                 |
| Mehrfachbearbeitung                     |                               |                 |                               |             |              |                |                 |
| <ul> <li>Kandidatenverfahren</li> </ul> |                               |                 |                               |             |              |                |                 |
| Anmeldung zur Einschulung               |                               |                 |                               |             |              |                |                 |
| Anmeldung Sek. I                        |                               |                 |                               |             |              |                |                 |
| Anmeldung Sek. II                       |                               |                 |                               |             |              |                |                 |
| Einschulung/Schulwechsel                | 1.                            |                 |                               |             |              |                | •               |
| Schüleraufnahme                         | •                             |                 |                               |             |              |                | 0000            |
|                                         |                               |                 |                               |             |              | SPEICHERN      | SCHLIESSEN      |
| <u></u>                                 | Abbildung                     | 2: Webseite "   | Schulversäur                  | mnis"       |              |                |                 |

| R  | $\hat{}$ |  |
|----|----------|--|
| 11 |          |  |
| لك |          |  |

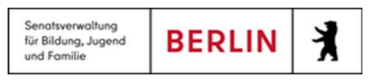

# 4. Eine Schülerin oder einen Schüler auswählen

Um eine Schülerin oder einen Schüler auszuwählen, gehen Sie wie folgt vor:

1. Durch Klick auf O öffnet sich der Unterdialog "Schülersuche", wie in der Abbildung 3.

| Schülersuche                                                                                      | _                       |                         |       |             |        |         |     |
|---------------------------------------------------------------------------------------------------|-------------------------|-------------------------|-------|-------------|--------|---------|-----|
| Kandidaten     Kandidaten       ●     Schüler       ✓     Aktive       Suche     Erweiterte Suche | Warteliste<br>Ehemalige | Angenommen              | E     | xterne      |        | Hilf    | e   |
| Nachname Schulfor                                                                                 | m \$                    | Stufe/Semester<br>*     | •     | Klasse<br>* | •      | 0       |     |
| SI Nachname                                                                                       | Vorname                 | m/w/d/o                 | SF/BK | St/Sem      | Klasse | Schule  |     |
| 4                                                                                                 |                         |                         |       | _           |        |         | ÷   |
| « <                                                                                               | 0 bis (                 | 1<br>0 von 0 Ergebnisse | en    |             |        | >       | »   |
|                                                                                                   |                         |                         | ALLEV | VÄHLEN      | WÄHLEN | ABBRECH | IEN |

Abbildung 3: Unterdialog "Schülersuche"

- 2. Wählen Sie eine Klasse, Stufe/Semester oder Schulform aus. Sie können auch nach einem Nachnamen suchen. Dafür geben Sie den Nachnamen ins Feld "Nachname" ein.
- 3. Klicken Sie auf das Symbol V. Je nachdem welche Suchkriterien Sie eingegeben haben, werden Ihnen entsprechende Schülerinnen und Schüler im Unterdialog angezeigt.

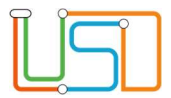

- 4. Sie können nun auf zwei Wegen die Schülerinnen und Schüler auswählen:
  - a. Markieren Sie die einzelnen Datensätze im Unterdialog, für die Sie Schulversäumnisse erfassen oder bearbeiten möchten. Sie können

einen einzelnen Datensatz auswählen. Klicken Sie anschließend auf die Schaltfläche WÄHLEN. Der Unterdialog "Schülersuche" schließt sich und die Daten des oder der ausgewählten Datensätze werden in der Tabelle auf der Webseite "Schulversäumnis" angezeigt. Wenn keine aktuellen Schulversäumnisse vorliegen, bleibt die Tabelle leer.

b. Um alle Datensätze im Suchergebnis auszuwählen, klicken Sie auf ALLE WÄHLEN . Der Unterdialog "Schülersuche" schließt sich und die Daten Datensätzewerden in der Tabelle auf der Webseite "Schulversäumnis" angezeigt. Wenn keine aktuellen Schulversäumnisse vorliegen, bleibt die Tabelle, leer.

Um zu einer anderen Schülerin oder einem anderen Schüler als der ausgewählten Person zu wechseln, nutzen Sie die Schaltsymbole mit Pfeilen:

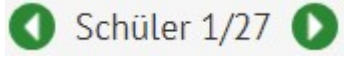

Um die Liste mit den ausgewählten Datensätzen zu öffnen, nutzen Sie das Schaltsymbol 🖤

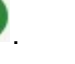

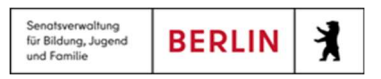

### 5. Die Tabelle auf der Webseite "Schulversäumnis"

Die Tabelle unter "Schulversäumnisse" ist in zwei Register unterteilt: "Aktuelle Schulversäumnisse" und "Vergangene Schulversäumnisse". Weitere Informationen zu den Inhalten und Unterschieden zwischen diesen beiden Registern finden Sie im Abschnitt 4.10. Beide Register enthalten identische Tabellen mit den folgenden Spalten:

- 1. Spalte mit einem Dreieck für die Zu- und Aufklappfunktion
- 2. Art der Anzeige
- 3. Übermittelt am
- 4. Anzahl Fehltage
- 5. Anzahl Fehlstunden
- 6. Anzahl Verspätungen
- 7. Summe Fehltage der Anzeige
- 8. Erneuter Schulbesuch seit
- 9. Zählende Fehltage seit dem 1. Fehltag
- 10. Lebenszyklusstatus
- 11. Bearbeitungsstand Schulamt

Die Tabelle enthält auf- und zuklappbare Einträge, die initial alle aufgeklappt angezeigt werden.

# 5.1. Einträge in der Tabelle zu- und aufklappen

#### Initial werden alle Einträge, wie in der Abbildung 4, aufgeklappt angezeigt.

| aktu | elle Schulversäumnisse | vergangene So     | chulversäumnisse   | 2                     |                        |                               |                            |
|------|------------------------|-------------------|--------------------|-----------------------|------------------------|-------------------------------|----------------------------|
|      | Art der Anzeige        | übermittelt<br>am | Anzahl<br>Fehltage | Anzahl<br>Fehlstunden | Anzahl<br>Verspätungen | Summe Fehltage<br>der Anzeige | erneuter<br>Schulbesuch se |
|      | Verfahren 1            | 02.09.2024        | 13                 | 4                     | 1                      |                               |                            |
|      | Hauptanzeige 1.0       | 02.09.2024        | 9                  | 4                     | 1                      | 9                             |                            |
|      | Folgeanzeige 1.1       | 02.09.2024        | 4                  | 0                     | 0                      | 4                             | 31.07.2024                 |

Abbildung 4: Eintrag in der Tabelle im aufgeklappten Zustand

| R  | $\sim$ |   |
|----|--------|---|
| Ш. |        |   |
|    |        |   |
|    |        | _ |

Um einen Eintrag zuzuklappen, klicken Sie auf das Dreieck in der ersten Spalte des jeweiligen Eintrags. Der Eintrag wird dann, wie in Abbildung 5, zugeklappt angezeigt.

| aktuelle Schulversäumnisse |   | le Schulversäumnisse | vergangene So     | chulversäumniss    | e                     |                        |                               |                            |
|----------------------------|---|----------------------|-------------------|--------------------|-----------------------|------------------------|-------------------------------|----------------------------|
|                            |   | Art der Anzeige      | übermittelt<br>am | Anzahl<br>Fehltage | Anzahl<br>Fehlstunden | Anzahl<br>Verspätungen | Summe Fehltage<br>der Anzeige | erneuter<br>Schulbesuch se |
|                            | • | Verfahren 1          | 02.09.2024        | 13                 | 4                     | 1                      |                               |                            |

Abbildung 5: Eintrag in der Tabelle im zugeklappten Zustand

Um die zugeklappten Einträge wieder aufzuklappen, klicken Sie erneut auf das Dreieck in der ersten Spalte.

### 5.2. Spalte "Art der Anzeige"

Die Einträge in der Tabelle sind in drei Typen unterteilt: Verfahren, Hauptanzeige und Folgeanzeige. Diese Typen werden in zwei auf- und zuklappbaren Ebenen in der Tabelle dargestellt, wie im vorherigen Abschnitt (Abschnitt 5.1) beschrieben. Das "Verfahren" stellt die oberste Ebene bzw. die Oberkategorie in der Tabelle dar. Die "Hauptanzeige" und die darauffolgenden "Folgeanzeigen" befinden sich eine Ebene darunter und bilden somit eine Unterkategorie. In der Spalte "Art der Anzeige" können Sie erkennen, um welchen Typ es sich bei einem Eintrag handelt, also ob es ein Verfahren, eine Hauptanzeige oder eine Folgeanzeige ist.

Sowohl Verfahren als auch Haupt- und Folgeanzeigen sind durchnummeriert, z. B. Verfahren 1, Hauptanzeige 1.0, Folgeanzeige 1.1, Folgeanzeige 1.2. Die Nummerierung entspricht der Reihenfolge, in der die Schulversäumnisanzeige erfasst wurde. Verfahren 1 bedeutet, dass es sich um das erste erfasste Verfahren handelt. Eine Hauptanzeige unter diesem Verfahren erhält die Nummer 1.0. Die erste Folgeanzeige erhält die Nummer 1.1, die nächste Folgeanzeige wird als Folgeanzeige 1.2 bezeichnet, und so weiter. Das nächste Verfahren wird dann die Nummer 2 erhalten. Weitere Informationen zur Vergabe der Anzeigetypen (Hauptanzeige und Folgeanzeige) finden Sie in den Abschnitten 7 und 8.

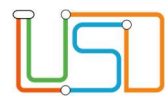

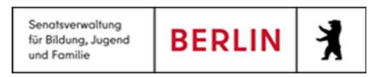

# 5.3. Spalte "Übermittelt am"

In der Spalte "Übermittelt am" wird das Datum der Übermittlung an das Schulamt angezeigt. Bei einem Verfahren wird das Datum der Übermittlung der Hauptanzeige angezeigt.

Bei Haupt- oder Folgeanzeigen wird das jeweilige Übermittlungsdatum der betreffenden Anzeige angezeigt. Wenn das Verfahren oder die Anzeige noch nicht an das Schulamt übermittelt wurde, bleibt diese Spalte leer.

Wie die Anzeigen übermittelt werden, erfahren Sie im Abschnitt 6.4.

#### 5.4. Spalte "Anzahl Fehltage"

In der Spalte "Anzahl Fehltage" wird bei einem Verfahren die Summe aller Fehltage aus allen zugehörigen Anzeigen dargestellt.

Bei einer Haupt- oder Folgeanzeige erscheint in dieser Spalte die Anzahl der gesamten Fehltage aus der jeweiligen Anzeige. Wo Sie die Fehltage eintragen können, erfahren Sie im Abschnitt 7.1.

#### 5.5. Spalte "Anzahl Fehlstunden"

In der Spalte "Anzahl Fehlstunden" wird bei einem Verfahren die Summe aller Fehlstunden aus allen Anzeigen des Verfahrens angezeigt.

Bei einer Haupt- oder Folgeanzeige wird die Anzahl der Fehlstunden der jeweiligen Anzeige dargestellt. Wo Sie die Fehlstunden eintragen können, erfahren Sie im Abschnitt 7.1.

### 5.6. Spalte "Anzahl Verspätungen"

In der Spalte "Anzahl Verspätungen" wird bei einem Verfahren die Summe aller zählenden Verspätungen aus allen Anzeigen des Verfahrens dargestellt.

Bei einer Haupt- oder Folgeanzeige wird die Anzahl der zählenden Verspätungen in der jeweiligen Anzeige angezeigt. Wo Sie die Verspätungen eintragen können, erfahren Sie im Abschnitt 7.1.

Unter "zählende Verspätungen" versteht man Verspätungen ab der dritten Verspätung.

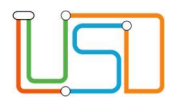

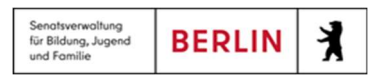

#### 5.7. Spalte "Summe Fehltage der Anzeige"

Bei einem Verfahren bleibt die Spalte "Summe Fehltage der Anzeige" leer.

Bei einer Haupt- oder Folgeanzeige wird die Zahl folgendermaßen berechnet: (Summe der Fehltage in der Anzeige) plus (Summe der Fehlstunden in der Anzeige plus Summe der zählenden Verspätungen in der Anzeige) dividiert durch 6.

#### 5.8. Spalte "erneuter Schulbesuch"

Bei einem Verfahren enthält diese Spalte das Datum des gemeldeten erneuten Schulbesuchs aus einer der Anzeigen des Verfahrens. Wenn ein Verfahren mehrere Anzeigen enthält, in denen ein erneuter Schulbesuch gemeldet wurde, wird das aktuellste Datum in dieser Spalte angezeigt.

Bei einer Haupt- oder Folgeanzeige wird das für den erneuten Schulbesuch eingetragene Datum in der jeweiligen Anzeige dargestellt.

Wenn bei einer Anzeige kein erneuter Schulbesuch erfasst wurde, bleibt diese Spalte leer.

Wo Sie den erneuten Schulbesuch eintragen können, erfahren Sie im Abschnitt 7.1.

#### 5.9. Spalte "Zählende Fehltage seit 1.Fehltag"

In der Spalte "Zählende Fehltage seit 1. Fehltag" erscheinen Zahlen nur bei einem Verfahren. Die Zahl in dieser Spalte gibt die Summe der berechneten Fehltage (siehe Abschnitt 5.7) aus allen Anzeigen an, die einem Verfahren zugeordnet sind.

#### 5.10. Spalte "Lebenszyklusstatus"

Jedes Verfahren und jede Anzeige verfügt über einen Lebenszyklusstatus. Dieser Status gibt Auskunft darüber, in welchem Bearbeitungsstand sich eine Anzeige befindet und wie der Bearbeitungsstand der aktuellsten Anzeige im Verfahren ist.

Der Lebenszyklusstatus zeigt Ihnen auch an, ob Sie die Anzeige bearbeiten können. Es gibt sieben unterschiedliche Lebenszyklusstatus, die eine Anzeige haben kann:

- 1. Initial angelegt
- 2. Übermittelt
- 3. In Bearbeitung
- 4. Überarbeitung notwendig
- 5. OWi-Verfahren
- 6. Abgeschlossen
- 7. Eingestellt

Stand: 20.09.2024 - Schulversäumnisanzeige in der Berliner LUSD

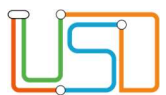

| Lebenszyklusstatus         | Erklärung                                                                           | Sichtbar in                                                                                                    | Bearbeitbar in LUSD |
|----------------------------|-------------------------------------------------------------------------------------|----------------------------------------------------------------------------------------------------|---------------------|
| Initial angelegt           | Die Anzeige wurde erstellt und ist in der Schule sichtbar.                          | Schulportal (Klassenleitung), LUSD<br>(Schulleitung) im Register "aktuelle<br>Schulversäumnisse"                                                                                                    | ја                  |
| Übermittelt                | Die Anzeige wurde von der Schulleitung an das Schulamt<br>übermittelt.              | Schulportal (Klassenleitung), LUSD<br>(Schulleitung), LUSDik (Schulamt) im Register                                                                                                    | nein                |
| In Bearbeitung             | Das Schulamt hat die Anzeige zur Kenntnis genommen und ggf.<br>Maßnahmen ergriffen. | "aktuelle Schulversäumnisse"                                                                                                    | nein                |
| Überarbeitung<br>notwendig | Das Schulamt benötigt eine Überarbeitung.                                           |                                                                                                    | ја                  |
| OWi-Verfahren              | Ein Bußgeld wurde verhängt.                                                         |                                                                                                    | nein                |
| Abgeschlossen              | Mit Zahlung des Bußgeldes ist das Verfahren abgeschlossen.                          | Schulportal (Klassenleitung), LUSD                                                                                                    | nein                |
| Eingestellt                | Das Schulamt hat das Verfahren eingestellt.                                         | Sichtbar in Schulportal (Klassenleitung), LUSD (Schulleitung) im Register "aktuelle Schulversäumnisse" Schulportal (Klassenleitung), LUSD (Schulleitung), LUSDik (Schulamt) im Registe "aktuelle Schulversäumnisse" Schulportal (Klassenleitung), LUSD (Schulportal (Klassenleitung), LUSD (Schulportal (Klassenleitung), LUSD (Schulportal (Klassenleitung), LUSD (Schulleitung), LUSDik (Schulamt) im Registe "vergangene Schulversäumnisse" | nein                |

Wenn eine Schulversäumnisanzeige im Berliner Schulportal oder in der LUSD angelegt wird, erhält sie den Lebenszyklusstatus "Initial angelegt". Sie können diese Anzeige beliebig bearbeiten und auch löschen.

Sobald die Schulleitung in der Berliner LUSD die Schulversäumnisanzeige an das Schulamt übermittelt, erhält die Anzeige den Lebenszyklusstatus "Übermittelt". Ab diesem Zeitpunkt wird die Anzeige in das Programm LUSDik übertragen, wo das für Ihre Schule zuständige Schulamt die Anzeige einsehen und bearbeiten kann.

Sobald das Schulamt in LUSDik eine Änderung an der Anzeige vornimmt, erhält die Schulversäumnisanzeige automatisch den Lebenszyklusstatus "In Bearbeitung". Solange eine Schulversäumnisanzeige den Lebenszyklusstatus "Übermittelt" oder "In Bearbeitung" hat, kann sie weder im Berliner Schulportal noch in der Berliner LUSD bearbeitet werden. In diesen Status übernimmt das Schulamt die Editierrechte. Sie können jedoch die vom Schulamt vorgenommenen Änderungen im Berliner Schulportal nachvollziehen. Mehr darüber erfahren Sie im Abschnitt 7.3.

Das Schulamt kann einer Schulversäumnisanzeige den Lebenszyklusstatus "Überarbeitung notwendig" zuweisen. In diesem Status erhalten Sie erneut die Editierrechte für die Anzeige. In der Regel muss die Anzeige, nachdem Sie die vom Schulamt angeforderte Überarbeitung abgeschlossen haben, erneut von der Schulleitung in der Berliner LUSD an das Schulamt übermittelt werden.

Stand: 20.09.2024 – Schulversäumnisanzeige in der Berliner LUSD

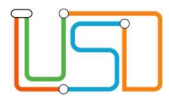

Die Lebenszyklusstatus "OWi-Verfahren" (Ordnungswidrigkeitsverfahren), "Abgeschlossen" und "Eingestellt" werden ebenfalls vom Schulamt vergeben. In diesen Status können Sie die Anzeigen nur noch einsehen, aber nicht mehr bearbeiten.

Das Verfahren übernimmt den Lebenszyklusstatus der aktuellsten Anzeige im Verfahren. Der Lebenszyklusstatus gibt auch Auskunft darüber, ob ein Verfahren aktuell oder nicht mehr relevant ist. Verfahren mit den Lebenszyklusstatus "Initial angelegt", "Übermittelt", "In Bearbeitung", "Überarbeitung notwendig" und "OWi-Verfahren" werden im Register "Aktuelle Schulversäumnisse" auf der Webseite "Schulversäumnis" angezeigt, während Verfahren mit den Lebenszyklusstatus "Initial angelegt", auf der Webseite "Schulversäumnis" angezeigt, während Verfahren mit den Lebenszyklusstatus "Eingestellt" und "Abgeschlossen" im Register "Vergangene Schulversäumnisse" aufgeführt werden.

# 5.11. Spalte "Bearbeitungsstand Schulamt"

Die Spalte "Bearbeitungsstand Schulamt" wird nur in der obersten Ebene, also nur bei Verfahren, ausgefüllt. Diese Spalte enthält die letzte Maßnahme, die das Schulamt in LUSDik erfasst und gespeichert hat.

Bei Haupt- und Folgeanzeigen bleibt diese Spalte leer.

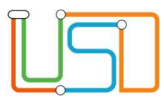

# 6. Schaltsymbole und Schaltflächen auf der Webseite "Schulversäumnis"

Die Webseite "Schulversäumnis" enthält die folgenden Schaltsymbole und Schaltflächen.

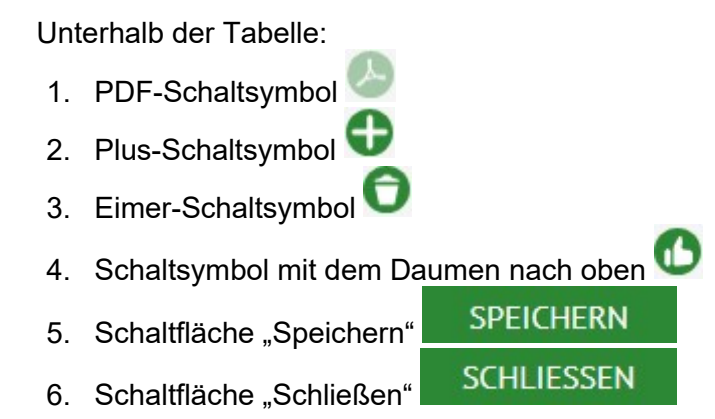

# 6.1. PDF-Schaltsymbol

Das PDF-Schaltsymbol bleibt in diesem Release nicht aktiv. Das wird mit den kommenden Releases mit einer Berichtfunktion eingerichtet.

# 6.2. Plus-Schaltsymbol

Mit dem Plus-Symbol öffnet sich eine neue Maske zur Erstellung einer neuen Folgeanzeige im aktuellen Verfahren oder ein neues Verfahren. Mehr über die Maske zur Erfassung einer Hauptanzeige erfahren Sie im Abschnitt 7 und einer Folgeanzeige im Abschnitt 8.

### 6.3. Eimer-Schaltsymbol

Mit einem Klick auf das Eimer-Symbol können Sie die ausgewählte Anzeige löschen. Sie können jedoch nur Verfahren löschen, bei denen alle Anzeigen den Lebenszyklusstatus "Initial angelegt" haben. Sobald mindestens eine Anzeige im Verfahren an das Schulamt übermittelt wurde, ist das Löschen des Verfahrens nicht mehr möglich.

Um eine Anzeige zu löschen, gehen Sie wie folgt vor:

- 1. Durch Klick auf eine Anzeige markieren Sie de Anzeige, die Sie löschen möchten.
- 2. Klicken Sie auf das Eimer-Symbol

| П | 0 |  |
|---|---|--|
|   |   |  |
|   |   |  |
|   |   |  |

| Senatsverwaltung<br>für Bildung, Jugend<br>und Familie | BERLIN | X |
|--------------------------------------------------------|--------|---|
|--------------------------------------------------------|--------|---|

Vor dem endgültigen Löschen erscheint ein Bestätigungsdialog wie in der Abbildung 6, in dem Sie gefragt werden, ob Sie die Schulversäumnisanzeige wirklich löschen möchten. Erst nach Ihrer Bestätigung wird die Anzeige gelöscht.

| Frage   |                                                                            |
|---------|----------------------------------------------------------------------------|
| ?       | Sind Sie sicher, dass Sie die ausgewählte<br>Folgeanzeige löschen möchten? |
|         | JA NEIN                                                                    |
| Abbildu | ung 6: Rückfragedialog beim Löschen einer Folgeanzeige                     |

- 3. Im Rückfragedialog haben Sie zwei Optionen:
  - a. Mit dem Klick auf "Ja" wird der Rückfragedialog geschlossen und die ausgewählte Anzeige wird nicht mehr in der Tabelle angezeigt.
  - b. Mit dem Klick auf "Nein" wird der Rückfragedialog geschlossen und die ausgewählte Anzeige wird weiterhin in der Tabelle angezeigt

**SPEICHERN** 

4. Nach dem Schritt 3.a klicken Sie auf die Schaltfläche "Speichern"

Das Löschen einer Folgeanzeige und einer Hauptanzeige unterscheidet sich:

- Wenn Sie eine Hauptanzeige löschen, wird das gesamte Verfahren gelöscht. Dies wird im Bestätigungsdialog noch einmal wie in der Abbildung 7 ausdrücklich mitgeteilt.
- Wenn Sie eine Folgeanzeige löschen, wird nur diese Folgeanzeige gelöscht, und die Indexierung der weiteren Folgeanzeigen wird entsprechend angepasst.

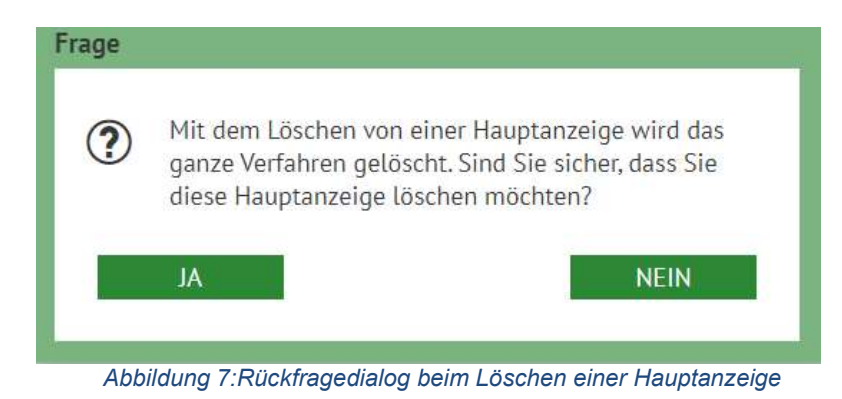

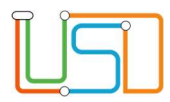

# 6.4. Schaltsymbol mit dem Daumen nach oben

Mit einem Klick auf das Symbol mit dem Daumen nach oben können Sie die ausgewählte Anzeige an das zuständige Schulamt ins Programm LUSDik übermitteln. Dabei gilt die Regel: Sie können die Anzeigen nur in Ihrer Reihenfolge an das Schulamt übermitteln. D.h. eine Folgeanzeige darf nicht an das Schulamt übermittelt werden, vor dem die Hauptanzeige übermittelt ist. Oder die Folgeanzeige 1.2 darf nicht vor der Anzeige 1.1 an das Schulamt übermittelt werden. Falls Sie diese Regel brechen, wird die ausgewählte anzeige nicht übermittelt und Ihnen wird die Hinweismeldung wie in der Abbildung 8 angezeigt.

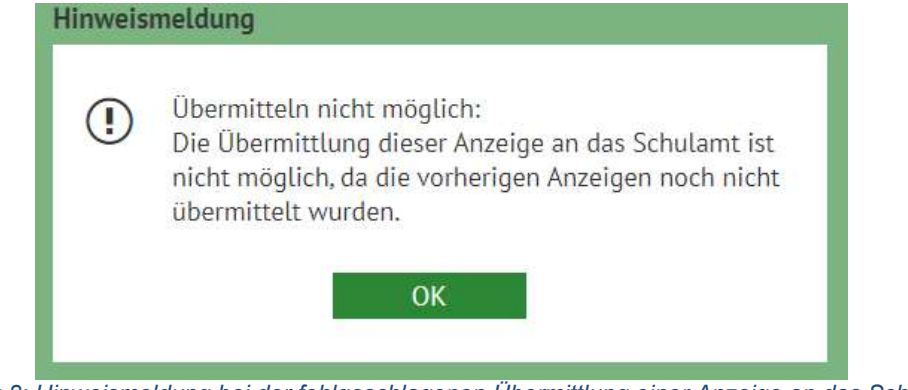

Abbildung 8: Hinweismeldung bei der fehlgeschlagenen Übermittlung einer Anzeige an das Schulamt

Um eine Anzeige zu an das Schulamt zu übermitteln, gehen Sie wie folgt vor:

- 1. Durch Klick auf eine Anzeige markieren Sie die Anzeige, die Sie an das Schulamt übermitteln möchten.
- 2. Klicken Sie auf das Symbol mit dem Daumen nach oben 🔍

Vor der endgültigen Übermittlung an das Schulamt erscheint ein Bestätigungsdialog wie in der Abbildung 9, in dem Sie gefragt werden, ob Sie die Schulversäumnisanzeige wirklich an das Schulamt übermitteln möchten. Erst nach Ihrer Bestätigung wird die Anzeige an das Schulamt übermittelt.

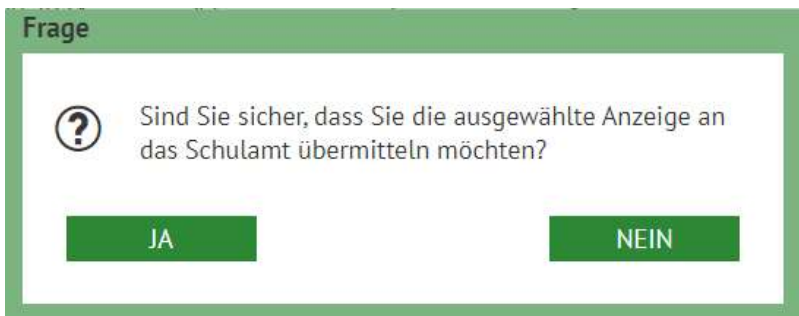

Abbildung 9: Rückfragedialog zur Übermittlung einer Anzeige an das Schulamt

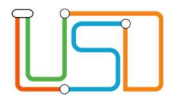

- 3. Im Rückfragedialog haben Sie zwei Optionen:
  - a. Mit dem Klick auf "Ja" wird der Rückfragedialog geschlossen und die ausgewählte Anzeige wird an das Schulamt übermittelt. Der Lebenszyklus der Anzeige ändert sich somit auf "übermittelt" (siehe Abschnitt 5.10).
  - b. Mit dem Klick auf "Nein" wird der Rückfragedialog geschlossen und die ausgewählte Anzeige wird an das Schulamt nicht übermittelt. Der Lebenszyklusstatus bleibt "Initial angelegt".
- 4. Nach dem Schritt 3.a klicken Sie auf die Schaltfläche "Speichern"

SPEICHERN

. Ab jetzt erscheint die übermittelte Anzeige im Schulamt.

# 6.5. Schaltfläche "Speichern"

Die Schaltfläche "Speichern" speichert alle von Ihnen vorgenommenen Änderungen auf der Webseite. Initial ist die Schaltfläche ausgegraut und nicht aktiv. Die Schaltfläche "Speichern" wird nach der beliebigen Änderung aktiv: nach dem Hinzufügen, Bearbeiten, Löschen oder Übermittlung einer Anzeige.

Klicken Sie diese Schaltfläche immer an, nachdem Sie die Änderungen vorgenommen haben und vor dem Sie die Webseite verlassen oder zu einer anderen Schülerin oder einem anderen Schüler wechseln.

#### 6.6. Schaltfläche "Schließen"

Mit der Schaltfläche "Schließen" können Sie jederzeit die Webseite schließen.

|   | Warnhinweis                                                                                                    |
|---|----------------------------------------------------------------------------------------------------|
| 1 | Wenn Sie mit der Schaltfläche "Schließen" SCHLIESSEN die Webseite schließen, ohne vorher die Änderungen zu speichen, werden alle von Ihnen vorgenommenen Änderungen verworfen. |

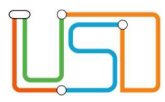

# 7. Ein neues Verfahren eröffnen und eine Hauptanzeige anlegen

Nachdem Sie die Schülerin oder den Schüler ausgewählt haben, können Sie ein neues Verfahren erfassen. Um ein neues Verfahren zu erstellen, klicken Sie auf das Plus-Schaltsymbol  $\odot$ . Sie können ein neues Verfahren nur eröffnen, wenn es keine Verfahren unter "aktuelle Schulversäumnisse" gibt. Wenn es ein Verfahren unter "aktuelle Schulversäumnisse" gibt, dann können Sie mit dem Plus-Schaltsymbol nur eine Folgeanzeige im aktuellsten Verfahren erstellen. Mehr über die Erstellung einer Folgeanzeige erfahren Sie im Abschnitt 8.

Nach dem Klick auf das Plus-Schaltsymbol öffnet sich der Dialog "Schulversäumnis anzeigen", wie in Abbildung 10 gezeigt. Hier können Sie die Fehlzeiten sowie schulische Maßnahmen eintragen und am Ende speichern. Dieser Dialog ist in mehrere Registerkarten unterteilt: "Fehlzeiten melden", "Maßnahmen Schule" und "Maßnahmen Schulamt".

| chulversäumnis anzeigen                                                                                  |                                            |                             |                              |  |  |  |  |
|----------------------------------------------------------------------------------------------------|--------------------------------------------|-----------------------------|------------------------------|--|--|--|--|
| Fehlzeiten melden         Maßnahmen Schule         Maßnahmen Schulamt                                    |                                            |                             |                              |  |  |  |  |
| Art der Meldung                                                                                          |                                            |                             |                              |  |  |  |  |
| • Hauptanzeige                                                                                           | Summe der ganzen Fehltage                  | Summe einzelner Fehlstunden | Summe zählender Verspätungen |  |  |  |  |
| Folgeanzeige                                                                                             | Berechnete Fehltage                        | Zählende Fehltage           | Schulversäumnisstufe         |  |  |  |  |
| Art des Versäumnisses*                                                                                   | •                                          |                             |                              |  |  |  |  |
|                                                                                                    |                                            |                             |                              |  |  |  |  |
|                                                                                                    |                                            |                             |                              |  |  |  |  |
|                                                                                                    |                                            |                             |                              |  |  |  |  |
|                                                                                                    |                                            |                             |                              |  |  |  |  |
|                                                                                                    |                                            |                             |                              |  |  |  |  |
| Posucht winder room                                                                                      | Imäßig die Schule soit                     |                             |                              |  |  |  |  |
| Klassoplaitung und Sch                                                                                   | Besucht wieder regelmatsig die Schule seit |                             |                              |  |  |  |  |
| Klassenleitung (und Schule Klassenleitung (Name, Vorname) Anzeigende Schule (BSN) Datum der Übermittlung |                                            |                             |                              |  |  |  |  |
|                                                                                                    |                                            |                             |                              |  |  |  |  |
|                                                                                                    |                                            |                             | ÜBERNEHMEN ABBRECHEN         |  |  |  |  |
|                                                                                                    |                                            |                             |                              |  |  |  |  |

Abbildung 10: Unterdialog "Schulversäumnis anzeigen" - initiale Ansicht beim Eröffnen eines neuen Verfahrens

Stand: 20.09.2024 – Schulversäumnisanzeige in der Berliner LUSD

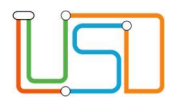

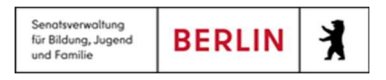

### 7.1. Register "Fehlzeiten melden"

Der Unterdialog zum Hinzufügen oder Bearbeiten eines Verfahrens bzw. einer Anzeige wird immer im Register "Fehlzeiten melden" geöffnet. Wenn Sie ein neues Verfahren hinzufügen, ist die Option "Hauptanzeige" unter dem Block "Art der Anzeige" vorausgewählt, da ein neues Verfahren erst mit der Erstellung einer Hauptanzeige eröffnet wird.

Im Block "Übersicht Versäumnisse" werden die automatisch berechneten Werte aus den erfassten Fehlzeiten in der aktuellen Anzeige und im gesamten Verfahren angezeigt. Diese Werte können Sie auch in der Tabelle auf der Webseite "Schulversäumnisse" einsehen, wie in den Abschnitten 5.4, 5.5, 5.6, 5.7 und 5.9 beschrieben. Beim Eröffnen eines neuen Verfahrens bleiben diese Felder jedoch zunächst leer, wie in Abbildung 10 gezeigt. Die Werte

erscheinen erst, wie in Abbildung 11 dargestellt, wenn Sie Fehlzeiten eintragen und auf "Übernehmen" ÜBERNEHMEN klicken und den Unterdialog erneut öffnen.

| Fehlzeiten melden Ma                         | Bnahmen Schule Maßnahmer              | n Schulamt                              |                                          |
|----------------------------------------------|---------------------------------------|-----------------------------------------|------------------------------------------|
| Art der Meldung                              |                                       |                                         |                                          |
| <ul> <li>Hauptanzeige</li> </ul>             | Summe der ganzen Fehltage<br><b>4</b> | Summe einzelner Fehlstunden<br><b>2</b> | Summe zählender Verspätungen<br><b>O</b> |
| Folgeanzeige                                 | Berechnete Fehltage <b>4</b>          | Zählende Fehltage<br><b>4</b>           | Schulversäumnisstufe<br><b>2</b>         |
| Art des Versäumnisses*                       | *                                     |                                         |                                          |
|                                              |                                       |                                         |                                          |
|                                              |                                       |                                         |                                          |
| 02.09.2024 - 04.09.2024                      | 3 Tage 3 05.09.2024 2 St              | tunden 😮 09.09.2024 1 Tao               | q O)                                     |
|                                              |                                       |                                         |                                          |
|                                              |                                       |                                         |                                          |
|                                              |                                       |                                         |                                          |
| Besucht wieder regelm                        | äßig die Schule seit                  |                                         |                                          |
| Klassenleitung und Schule                    |                                       |                                         |                                          |
| Klassenleitung (Name, Vorname)<br>atest10, – | Anzeigende Schule 11K08               | (BSN) Datu                              | m der Übermittlung                       |
|                                              |                                       |                                         | ÜBERNEHMEN ABBRECHEN                     |
|                                              |                                       |                                         |                                          |

Abbildung 11: Übersicht Versäumnisse mit erfassten Fehlzeiten

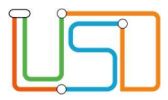

| Senatsverwaltung<br>für Bildung, Jugend<br>und Familie | BERLIN | X |
|--------------------------------------------------------|--------|---|
|--------------------------------------------------------|--------|---|

Die im Block "Übersicht Versäumnisse" angezeigten Werte umfassen die Summe der ganzen Fehltage, die Summe der Einzelstunden, die Summe der zählenden Verspätungen und die berechneten Fehltage für die aktuelle Anzeige. Die Werte für "Zählende Fehltage" und "Schulversäumnisstufe" beziehen sich hingegen auf das gesamte Verfahren.

Die Werte unter "Schulversäumnisstufe" werden basierend auf der Anzahl der zählenden Fehltage im Verfahren generiert. Bei der Vergabe der Schulversäumnisstufe gelten die folgenden Regeln:

- Schulversäumnisstufe 2: Wenn die zählenden Fehltage im Verfahren > 0 und ≤ 10 betragen.
- Schulversäumnisstufe 3: Wenn die zählenden Fehltage im Verfahren > 10 und ≤ 20 betragen.
- Schulversäumnisstufe 4: Wenn die zählenden Fehltage im Verfahren > 20 und ≤ 40 betragen.
- Schulversäumnisstufe 5: Wenn die zählenden Fehltage im Verfahren > 40 betragen.

Unterhalb der Blöcke "Art der Meldung" und "Übersicht Versäumnisse" können Sie die Fehlzeiten eingeben.

Im ersten Schritt wählen Sie in der Auswahlliste "Art der Fehlzeiten" aus, welche Art von Fehlzeiten Sie erfassen möchten. Die folgenden Auswahlmöglichkeiten stehen Ihnen zur Verfügung: "Fehltage im Zeitraum", "Fehltag", "Fehlstunden" und "Verspätung", wie in Abbildung 12 dargestellt.

| vrt des Versäumnisses* | •                    |
|------------------------|----------------------|
|                        | Fehltage im Zeitraum |
|                        | Fehltage             |
|                        | Fehlstunden          |
|                        | Verspätungen         |

Abbildung 12: Art der Fehlzeiten

Nachdem Sie eine Art der Fehlzeiten ausgewählt haben, aktualisiert sich der Block zur Eingabe der Fehlzeiten automatisch. Je nach gewählter Art der Fehlzeiten werden unterschiedliche Eingabefelder angezeigt, wie in den Abbildungen 13, 14, 15 und 16 zu sehen.

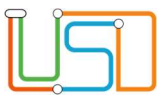

| Art des Versäumnisses* Fehltage im Zeitraum 🔺                      |
|--------------------------------------------------------------------|
| Versäumte durchgebend im Zeitraum untentschuldigt                  |
|                                                                    |
|                                                                    |
| Abbildung 12: Plack für Erfossung von Esklasiten in einem Zeitzeum |
| Abbildung 13: Block für Erfassung von Penizeiten in einem Zeitraum |
| Art des Versäumnisses* Fehltage                                    |
| Fehlte an folgenden Tagen untentschuldigt                          |
| Datum                                                              |
|                                                                    |
| Abbildung 14: Block für die Erfassung eines Fehltages              |
| Art des Versäumnisses* Fehlstunden                                 |
| Versäumte an folgenden Tagen untentschuldigt Einzelstunden         |
| Datum Anzahl                                                       |
|                                                                    |
| Abbildung 15:Block für Erfassung von Fehlstunden                   |
| Art des Versäumnisses* Verspätungen                                |
| <u>Verspätete sich an folgenden Tagen</u>                          |
| Datum Anzahl                                                       |
|                                                                    |
| Abbildung 16: Block für Erfassung von Verspätungen                 |

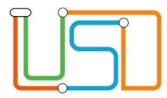

In allen vier Fällen können Sie das Plus-Schaltsymbol erst dann anklicken, wenn alle Felder ausgefüllt sind.

Bei der Auswahl "Fehltage im Zeitraum" müssen Sie beide Datumsfelder ausfüllen. Beim Hinzufügen wird die Anzahl der Fehltage automatisch berechnet, wobei Wochenenden nicht berücksichtigt werden.

Bei der Auswahl "Fehltag" müssen Sie nur ein Datum eingeben.

**Warnhinweis** 

Bei den Optionen "Fehlstunden" und "Verspätung" müssen Sie sowohl ein Datum als auch die Anzahl der Fehlstunden bzw. Verspätungen angeben. Von den eingetragenen Verspätungen werden gemäß AV Schulbesuchspflicht zwei Verspätungen abgezogen. Acht Verspätungen ergeben also sechs zählende Verspätungen und werden als ein Fehltag berücksichtigt.

Achten Sie darauf, dass sich die angegebenen Daten für die Fehlzeiten nicht überschneiden.

Das Kontrollkästchen "Besucht regelmäßig die Schule seit", welches sich unterhalb des Blocks zur Eingabe der Fehlzeiten oder unterhalb der erfassten Fehlzeiten befindet, hat ein Datumsfeld, das erst nach Aktivierung des Kontrollkästchens verfügbar wird. Wenn Sie das Kontrollkästchen markieren, müssen Sie ein Datum ins Datumfeld rechts eingeben. Solange dieses Kontrollkästchen markiert ist, können keine weiteren Fehlzeiten in dieser Anzeige erfasst werden.

| Besucht wieder regelmäßig die Schule seit |  |
|-------------------------------------------|--|
|-------------------------------------------|--|

Abbildung 17: das Kontrollkästchen und Datumfeld für Erfassung des erneuten Schulbesuchs

Im unteren Bereich des Registers "Fehlzeiten melden" befinden sich nicht editierbare Felder mit den Angaben zur Klassenleitung und Schule, wie in Abbildung 18 zu sehen. Diese Felder geben an, wer und wo die Schulversäumnisanzeige erfasst wurde. Außerdem finden Sie hier das Datum der Übermittlung der aktuellen Anzeige. Ist die Anzeige noch nicht an das Schulamt übermittelt, bleibt dieses Feld leer. Die Felder "Klassenleitung (Name, Vorname)" und "Anzeigende Schule (BSN)" werden automatisch mit den Angaben aus Ihrem LUSD-Konto gefüllt.

| <u>Klassenleitung und Schule</u> |                         |                        |
|----------------------------------|-------------------------|------------------------|
| Klassenleitung (Name, Vorname)   | Anzeigende Schule (BSN) | Datum der Übermittlung |
| atest10,-                        | 11K08                   |                        |

Abbildung 18: Fußbereich im Register "Fehlzeiten melden"

| R | $\hat{\mathbf{r}}$ | ٦ |
|---|--------------------|---|
| 1 |                    |   |
| Ľ |                    |   |

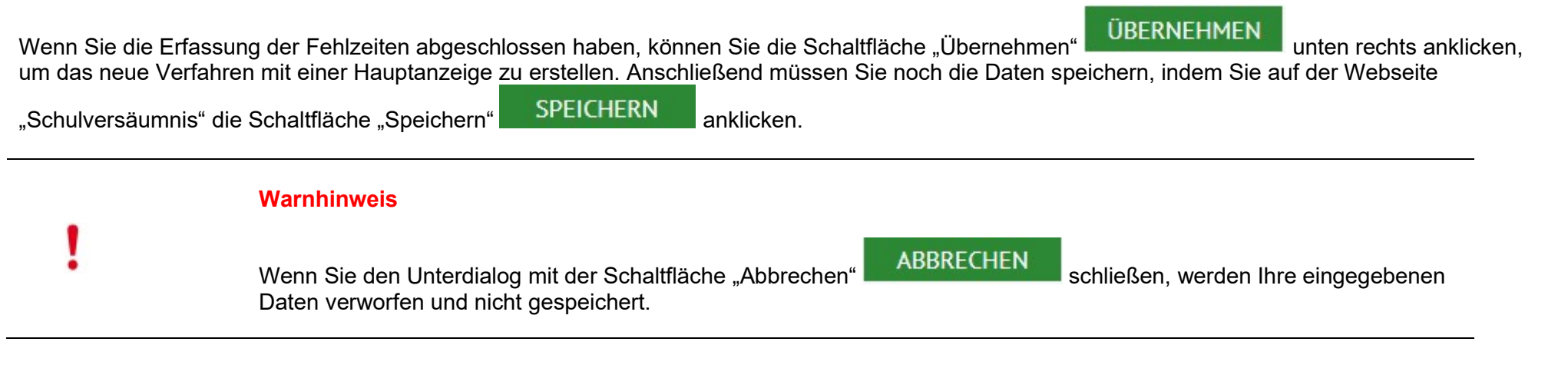

Wie im Abschnitt 5.10 beschrieben, erhält die Hauptanzeige (und damit auch das Verfahren) nach dem Speichern den Lebenszyklusstatus "Initial angelegt". Dieser Status ermöglicht es Ihnen, die Schulversäumnisanzeige weiter zu bearbeiten, beispielsweise um Fehlzeiten anzupassen oder schulische Maßnahmen einzutragen.

Die schulischen Maßnahmen können Sie auch direkt beim Hinzufügen einer Anzeige erfassen. Dafür wechseln Sie im Unterdialog "Schulversäumnis anzeigen" zum Register "Maßnahmen Schule".

### 7.2. Register "Maßnahme Schule"

Nach dem Register "Fehlzeiten melden" befindet sich das Register "Maßnahmen Schule", wie in Abbildung 19 dargestellt.

Das Register "Maßnahmen Schule" ist in zwei weitere Register unterteilt: "Maßnahmen Hauptanzeige" und "Maßnahmen Folgeanzeige". Wenn Sie ein neues Verfahren eröffnen, wird die Art der Anzeige "Hauptanzeige" vorausgewählt, wie im Abschnitt 7.1 beschrieben. Daher wird Ihnen nach dem Wechsel zum Register "Maßnahmen Schule" zunächst das Register "Maßnahmen Hauptanzeige" angezeigt. Hier können Sie Maßnahmen für die Hauptanzeige hinzufügen.

Im Register "Maßnahmen Folgeanzeige" können Sie keine Änderungen vornehmen, solange Sie eine Hauptanzeige erfassen oder bearbeiten. Mehr über das Register "Folgeanzeige" erfahren Sie im Abschnitt 8.2.

Zu Beginn ist die Tabelle im Register "Maßnahmen Hauptanzeige" leer.

Um eine Maßnahme hinzuzufügen, gehen Sie wie folgt vor:

1. Wählen Sie im ersten Schritt eine Maßnahme aus der Liste "Maßnahmen" aus. Daraufhin wird das Feld zur Datumseingabe aktiviert.

| <b>n</b> | $\tilde{}$ | ٦ |
|----------|------------|---|
| Ш.       |            |   |
| Ľ        |            |   |

2. Im zweiten Schritt geben Sie das Datum ein. Sie können das Datum direkt in das Feld eingeben oder den Kalender nutzen, der sich durch einen

Klick auf das Kalendersymbol öffnet. Nachdem Sie das Datum eingegeben haben, aktiviert sich das Plus-Symbol 😌.

- 3. Nun haben Sie zwei Optionen:
  - a. Sie können die Erfassung der Maßnahme abschließen, , da die Pflichtfelder "Maßnahme" und "Datum" ausgefüllt sind, und auf das Plus-

Symbol 👽 klicken. Die ausgewählte Maßnahme mit dem eingetragenen Datum wird in der Tabelle angezeigt.

b. Sie können weitere Angaben zur Maßnahme wie das Ergebnis und die Ansprechperson erfassen und danach auf das Plus-Symbol 👽 klicken.

| Fehlzeiten melden                  | Maßnahmen Schule    | Maßnahmen Schulamt |                |   |
|------------------------------------|---------------------|--------------------|----------------|---|
| Maßnahmen Hauptanz                 | eige Maßnahmen      | Folgeanzeigen      |                |   |
| 1aßnahme                           | Datum               | Ergebnis           | Ansprechperson |   |
|                                    | •                   | 0                  | 4              | 0 |
| Maßnahme                           | Datum               | Ergebnis           | Ansprechperson |   |
|                                    |                     |                    |                |   |
|                                    |                     |                    |                |   |
| mpfehlung eines Bußg               | elds entsprechend § | 126 SchulG 🔄       |                | e |
| mpfehlung eines Bußg<br>Begründung | elds entsprechend § | 126 SchulG         |                | G |

Abbildung 19: Register für die Erfassung von schulischen Maßnahmen für die Hauptanzeige

| R | Î | • | 1 |
|---|---|---|---|
|   |   |   |   |
| L |   |   |   |

| Senatsverwaltung<br>für Bildung, Jugend<br>und Familie | BERLIN | X |
|--------------------------------------------------------|--------|---|
|--------------------------------------------------------|--------|---|

Die Felder "Ergebnis" und "Ansprechperson" werden nach der Eingabe des Datums für eine Maßnahme aktiviert. Das Feld "Ansprechperson" wird nur bei den folgenden Maßnahmen aktiviert:

- KJGD Kinder-und Jugendgesundheitsdienst
- EFB Erziehungs- und Familienberatung
- KJPD Kinder- und Jugendpsychiatrischer Dienst
- PBdPol Präventionsbeauftragte\*r der Polizei
- JGV Jugendhilfe im Gerichtsverfahren
- FG Familiengericht

In der Auswahlliste "Ergebnis" werden die möglichen Ergebnisse entsprechend Ihrer Auswahl in der Liste "Maßnahmen" angezeigt. Dies bedeutet, dass die Listen "Maßnahmen" und "Ergebnis" miteinander verknüpft sind. Jede Maßnahme hat ihre eigenen Auswahlmöglichkeiten in der Liste "Ergebnis", wobei einige Maßnahmen dieselben verfügbaren Ergebnisse haben können. Das Feld "Ansprechperson" ist ein Freitextfeld, in dem Sie manuell eine Ansprechperson eintragen können. Nachdem Sie alle Daten eingegeben haben, sieht der Eintrag in der Tabelle wie in Abbildung 20 aus.

| hulversäumnis anzeigen            |                   |                            |                      |
|-----------------------------------|-------------------|----------------------------|----------------------|
| Fehlzeiten melden Maßnahmen       | Schule Maßnah     | men Schulamt               |                      |
| Maßnahmen Hauptanzeige Maß        | nahmen Folgeanze  | igen                       |                      |
| Maßnahme                          | Datum             | Ergebnis                   | Ansprechperson       |
| Maßnahme                          | Datum             | Fraebnis                   | Ansprechperson       |
| Telefonat mit GSV                 | 09.09.2024        | über Fehlzeiten informiert |                      |
|                                   |                   |                            |                      |
|                                   |                   |                            |                      |
|                                   |                   |                            |                      |
|                                   |                   |                            |                      |
|                                   |                   |                            |                      |
|                                   |                   |                            |                      |
|                                   |                   |                            |                      |
| Emofehlung eines Bußgelds entspre | hend § 126 Schul  |                            | 0                    |
| Begründung                        | shend 5 120 Senar |                            | ×                    |
|                                   |                   |                            | ÜBERNEHMEN ABBRECHEN |
|                                   |                   |                            |                      |

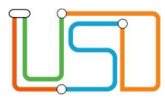

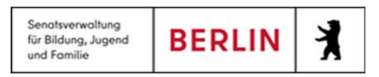

Sie haben auch eine Möglichkeit, die erfassten Maßnahmen zu löschen.

Um eine Maßnahme zu löschen, gehen Sie wie folgt vor:

- 1. Durch Anklicken wählen Sie eine Maßnahme aus, die Sie löschen möchten.
- 2. Klicken Sie auf das Eimer-Schaltsymbol 🔽. Die ausgewählte Maßnahme wird aus der Tabelle entfernt.

Außerdem unten im Register "Maßnehmen Hauptanzeige" finden Sie das Merkmal "Empfehlung eines Bußgelds entsprechend § 126 SchulG" mit einem Kontrollkästchen und mit einem Feld für Eingabe der Begründung wie in der Abbildung 21 dargestellt.

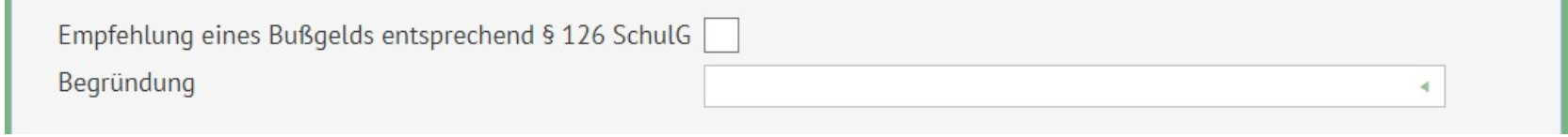

Abbildung 21: Felder für Erfassung der Empfehlung eines Bußgelds

Das Feld "Begründung" ist initial nicht aktiv. Das Feld kann erst bearbeitet werden, wenn das Kontrollkästchen markiert ist. Das Feld "Begründung" ist kein Pflichtfeld, daher können Sie das Merkmal "Empfehlung eines Bußgelds entsprechend § 126 SchulG" auch ohne Begründung speichern.

Nachdem Sie alle Maßnahmen erfasst haben, können Sie auf die Schaltfläche "Übernehmen" ÜBERNEHMEN klicken. Damit werden die von Ihnen eingegebenen Daten übernommen, und der Unterdialog "Schulversäumnis anzeigen" wird geschlossen.

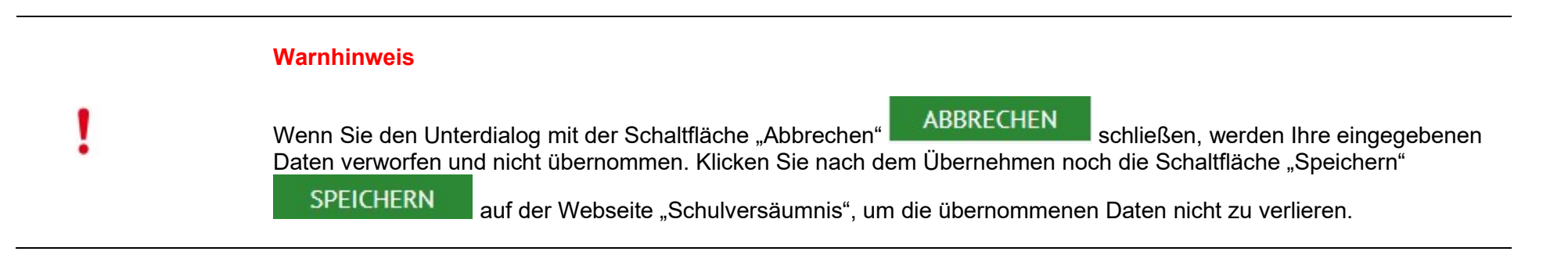

#### 7.3. Register "Maßnahmen Schulamt"

Der Unterdialog "Schulversäumnis anzeigen" enthält noch ein weiteres Register: "Maßnahmen Schulamt". Dieses Register befindet sich rechts neben dem Register "Maßnahmen Schule". Sie können hier keine Änderungen vornehmen, aber Sie können die Daten einsehen. Das Register ist in Abbildung 22 dargestellt. Beim Eröffnen eines neuen Verfahrens ist das Register zunächst leer.

Stand: 20.09.2024 - Schulversäumnisanzeige in der Berliner LUSD

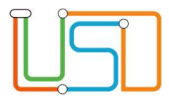

Wenn die Schulversäumnisanzeige an das Schulamt in LUSDik übermittelt wurde und das Schulamt Änderungen in diesem Register vornimmt und speichert, können Sie die Daten sofort in diesem Register in LUSD einsehen.

Die Maßnahmen, die das Schulamt im Register "Maßnahmen Schulamt" erfasst, gelten für alle Anzeigen im Verfahren.

Unterhalb der Zeile "An Schule zurückgegeben" befindet sich ein Hinweisfeld, warum das Verfahren zur Überarbeitung zurückgegeben wurde. Bei einem Eintrag hier befindet sich das Verfahren im Lebenszyklusstatus "Überarbeitung notwendig".

| Fenizeiten metden Mashar                                                    | Mabha     | nmen Schutannt |          | <br> |
|-----------------------------------------------------------------------------|-----------|----------------|----------|------|
| Maßnahmen Schulamt                                                          |           |                |          |      |
| Maßnahme                                                                    |           | Datum          | Ergebnis |      |
| Keine Einträge zur Anzeige vo                                               | orhanden. |                |          |      |
| Bußgeld (Gesamthöhe)<br>Abschluss Bußgeldverfahren<br>Verfahren eingestellt |           |                |          |      |
| An Schule zurückgegeben                                                     | 0         |                |          |      |

Abbildung 22: Abbildung 22: Das Register "Maßnahmen Schulamt" bei der Eröffnung eines neuen Verfahrens

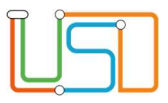

# 8. Eine Folgeanzeige im Verfahren hinzufügen

Nachdem Sie ein Verfahren mit der Hauptanzeige angelegt haben, wie in Abbildung 23 dargestellt, können Sie nun eine Folgeanzeige in diesem Verfahren hinzufügen.

| aktue | lle Schulversäumnisse | vergangene So     | chulversäumniss    | е                     |                        |                               |                            |
|-------|-----------------------|-------------------|--------------------|-----------------------|------------------------|-------------------------------|----------------------------|
|       | Art der Anzeige       | übermittelt<br>am | Anzahl<br>Fehltage | Anzahl<br>Fehlstunden | Anzahl<br>Verspätungen | Summe Fehltage<br>der Anzeige | erneuter<br>Schulbesuch se |
|       | Verfahren 1           |                   | 3                  | 0                     | 0                      |                               |                            |
|       | Hauptanzeige 1.0      |                   | 3                  | 0                     | 0                      | 3                             |                            |

#### Abbildung 23: Ein Verfahren mit der Hauptanzeige

Um eine Folgeanzeige hinzuzufügen, klicken Sie auf das Plus-Schaltsymbol 👽 unterhalb der Tabelle mit den aktuellen Schulversäumnissen. Wie im Abschnitt 6.2 erwähnt, können Sie mit diesem Schaltsymbol entweder ein neues Verfahren zusammen mit der Hauptanzeige oder eine Folgeanzeige für ein laufendes Verfahren erfassen.

Wenn es ein Verfahren unter aktuellen Schulversäumnissen gibt, wird mit dem Klick auf das Plus-Schaltsymbol die Maske für Erfassung einer Folgeanzeige in diesem Verfahren geöffnet. Falls es mehrere Verfahren unter aktuellen Schulversäumnissen gibt, wird die neue Folgeanzeige zum aktuellsten Verfahren hinzugefügt.

#### 8.1. Register "Fehlzeiten melden"

Nach dem Klick auf das Plus-Schaltsymbol 👽 öffnet sich der Unterdialog "Schulversäumnis anzeigen" im Register "Fehlzeiten melden". Die Regeln für dieses Register sind identisch zu denen bei der Erfassung einer Hauptanzeige, wie im Abschnitt 7.1 beschrieben. Der Unterschied besteht darin, dass beim Anlegen der Folgeanzeige die Option "Folgeanzeige" unter "Art der Anzeige" ausgewählt ist, wie in Abbildung 24 dargestellt

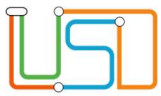

| Schulversäumnis anzeigen                    |                                  |                            |                                 |
|---------------------------------------------|----------------------------------|----------------------------|---------------------------------|
|                                             |                                  |                            |                                 |
| Fehlzeiten melden                           | laßnahmen Schule    Maßnahmen    | Schulamt                   |                                 |
| Art der Meldung                             |                                  |                            |                                 |
| 🔘 Hauptanzeige                              | Summe der ganzen Fehltage        | Summe einzelner Fehlstunde | en Summe zählender Verspätungen |
| Folgeanzeige                                | Berechnete Fehltage              | Zählende Fehltage          | Schulversäumnisstufe            |
| Art des Versäumnisses*                      | •                                |                            |                                 |
|                                             |                                  |                            |                                 |
|                                             |                                  |                            |                                 |
|                                             |                                  |                            |                                 |
|                                             |                                  |                            |                                 |
| Besucht wieder regel                        | mäßig die Schule seit            | •                          |                                 |
| Klassenleitung und Schu                     | le                               |                            |                                 |
| Klassenleitung (Name, Vorname<br>atest10, - | e) Anzeigende Schule (1<br>11K08 | BSN) Da                    | atum der Übermittlung           |
|                                             |                                  |                            | ÜBERNEHMEN ABBRECHEN            |

Abbildung 24: Register "Fehlzeiten melden" beim Anlegen einer Folgeanzeige

# 8.2. Register "Maßnahmen Schule"

Wenn Sie Maßnahmen für die Folgeanzeige erfassen möchten, wechseln Sie zum Register "Maßnahmen Schule".

Da Sie eine Folgeanzeige anlegen, wird in diesem Register zunächst das Unterregister "Maßnahmen Folgeanzeigen" geöffnet, wie in Abbildung 25 gezeigt.

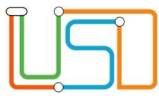

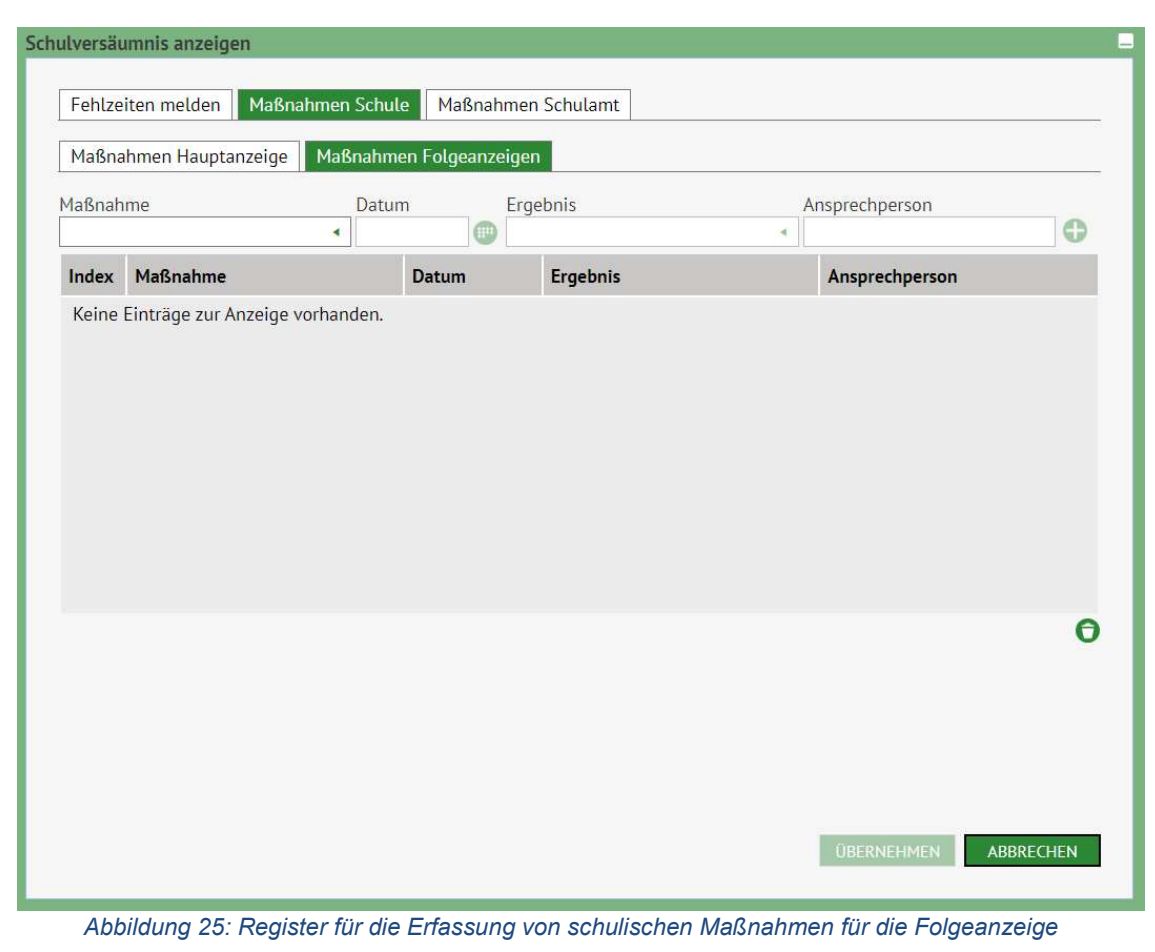

Die Maßnahmen werden nach dem gleichen Prinzip wie bei der Hauptanzeige hinzugefügt und gelöscht, wie im Abschnitt 7.2 beschrieben.

Der Unterschied besteht darin, dass im Register "Maßnahmen Folgeanzeigen" eine zusätzliche Spalte mit dem Titel "Index" angezeigt wird. In dieser Spalte erscheint der Index der Folgeanzeige, in der die Maßnahme angelegt wurde. Das bedeutet, dass Sie in diesem Register die Maßnahmen aller Folgeanzeigen sehen können und mithilfe des Indexes erkennen, in welcher Folgeanzeige die jeweilige Maßnahme angelegt wurde, wie in der Abbildung 26.

Löschen können Sie jedoch nur die Maßnahmen, die in der aktuellen Folgeanzeige erfasst wurden. Zum Beispiel in der Abbildung 26 wird die zweite Folgeanzeige angelegt. Im Register "Maßnahmen Schule" unter "Maßnahmen Folgeanzeigen" werden zwei Maßnahmen angezeigt, die in der

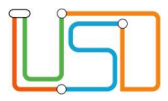

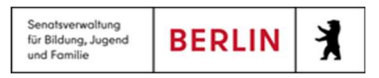

Folgeanzeige 1.1 erfasst wurden, und eine Maßnahme aus der aktuellen Folgeanzeige 1.2. Die Maßnahmen mit dem Index 1.1 können nicht gelöscht werden. Die Maßnahme mit dem Index 1.2 kann gelöscht werden.

| lversäu | umnis anzeigen                  |                   |                          |                          |   |
|---------|---------------------------------|-------------------|--------------------------|--------------------------|---|
| Fehlze  | iten melden Maßnahmen Sci       | hule Maßnahme     | en Schulamt              |                          |   |
| Maßna   | hmen Hauptanzeige Maßnał        | nmen Folgeanzeige | en                       |                          |   |
| 1aßnah  | me Da                           | tum Er            | gebnis                   | Ansprechperson           | _ |
| 191 21  | •                               |                   | ×                        |                          | 0 |
| Index   | Maßnahme                        | Datum             | Ergebnis                 | Ansprechperson           |   |
| 1.1     | Ordnungsmaßnahme                | 04.09.2024        | kurzzeitige Besserung    | Frau/Herr Musternachname |   |
| 1.1     | Schulhilfekonferenz             | 05.09.2024        | GSV nicht erschienen     |                          |   |
| 1.2     | Kenntnisnahme/Beratung<br>SIBUZ | 06.09.2024        | keine weiteren Maßnahmen | Frau/Herr Musternachname |   |
|         |                                 |                   |                          |                          |   |
|         |                                 |                   |                          |                          |   |
|         |                                 |                   |                          |                          |   |
|         |                                 |                   |                          |                          |   |
|         |                                 |                   |                          |                          | e |
|         |                                 |                   |                          |                          |   |
|         |                                 |                   |                          |                          |   |
|         |                                 |                   |                          |                          |   |
|         |                                 |                   |                          |                          |   |
|         |                                 |                   |                          | ÜBERNEHMEN ABBRECHE      | N |
|         |                                 |                   |                          |                          |   |

Abbildung 26: Register für die Erfassung von schulischen Maßnahmen für die Folgeanzeige

Im Register "Maßnahmen Schule" können Sie nicht nur die Maßnahmen aus den anderen Folgeanzeigen einsehen, sondern auch eine Übersicht der Maßnahmen der Hauptanzeige erhalten. Wenn Sie zum Register "Maßnahmen Hauptanzeige" wechseln, können Sie diese einsehen. Löschen oder Hinzufügen von Maßnahmen für die Hauptanzeige ist jedoch im Unterdialog für das Anlegen oder Bearbeiten der Folgeanzeige nicht möglich.

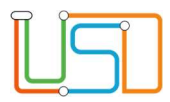

# 8.3. Register "Maßnahmen Schulamt"

Das Register "Maßnahmen Schulamt" im Unterdialog für Folgeanzeigen funktioniert genauso wie bei der Hauptanzeige, wie im Abschnitt 7.3 beschrieben.

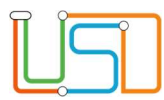

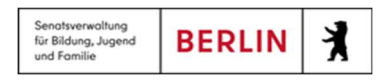

# 9. Eine Anzeige bearbeiten

Um eine Anzeige zu bearbeiten, klicken Sie auf die Verlinkung in der Spalte "Art der Anzeige" bei der Anzeige, die Sie bearbeiten möchten. Dadurch wird der Unterdialog "Schulversäumnis anzeigen" mit den Daten für die ausgewählte Anzeige geöffnet.

Wenn Sie auf die Verlinkung beim Verfahren klicken, wird der Unterdialog "Schulversäumnis anzeigen" mit den Daten der letzten Anzeige im Verfahren geöffnet.

Unabhängig davon, in welchem Lebenszyklusstatus sich eine Anzeige befindet, wird der Unterdialog "Schulversäumnis anzeigen" nach dem Klick auf die Verlinkung in der Spalte "Art der Anzeige" geöffnet. Der Lebenszyklusstatus entscheidet jedoch darüber, ob Sie die Daten bearbeiten oder nur einsehen können. Weitere Informationen dazu finden Sie im Abschnitt 5.10.

Der Unterdialog für die Bearbeitung der Anzeigen funktioniert identisch zum Anlegen einer Anzeige. Nutzen Sie die Beschreibungen der Prozesse in den Abschnitten 7 und 8, um die Anzeigen zu bearbeiten.